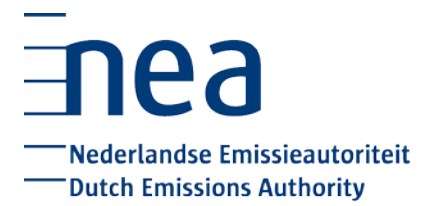

## Checklist Jaarafsluiting 2018 – contactpersonen

O U heeft gecontroleerd of u kunt inloggen in het NEa loket.

Veranderingen en/of tijdelijke afwijkingen van uw monitoringsplan uiterlijk 31 december 2018 bij de NEa melden

O <u>Melden</u> van eventuele tussentijdse wijzigingen aan het monitoringplan, zodat de NEa over actuele gegevens beslist.

Veranderingen met gevolgen voor de toewijzing uiterlijk 19 januari 2019 bij de NEa melden (alleen voor inrichtingen met toewijzing van gratis emissierechten)

O U heeft gecontroleerd of u een daling van het activiteitenniveau of een tussentijdse fysieke verandering moet melden aan de NEa

O U bent op tijd begonnen met het verzamelen van data, bij voorkeur al in december 2018.

O U heeft uiterlijk 19 januari 2019 de verandering aan de NEa gemeld.

O U laat de melding verifiëren en dient de verificatieverklaring uiterlijk 31 maart 2019 in bij de NEa (voor de tussentijdse melding fysieke inkrimping is verificatie niet vereist).

Voor een uitgebreide uitleg, zie de <u>Leidraad Veranderingen toewijzing emissierechten 2013-2020</u> (stap 11 en stappen 16 t/m 18).

## Emissieverslag opstellen

O Voor het <u>opstellen</u> van het emissieverslag heeft u het verplichte format gebruikt. Voor minder-complexe bedrijven bestaat een vereenvoudigde versie van dit format. Dit format kunt u downloaden via het <u>NEa-loket</u>.

O Voor het automatisch inlezen van uw gegevens uit uw monitoringsplan zijn de macro's in Excel ingeschakeld.

O Alle verplichte velden (geel) in het emissieverslag zijn ingevuld en in het tabblad 'Summary' is het emissiecijfer berekend.

**O** Alle gegevens zijn op de juiste manier in het emissieverslag verwerkt (geen fouten in eenheden en getallen zijn op de juiste plek ingevoerd. Tip: laat het ingevulde emissieverslag controleren door een collega).

## Emissieverslag door verificateur laten controleren

O Verslag is ter <u>verificatie</u> naar uw verificateur van een geaccrediteerde organisatie gestuurd.

O U heeft het verificatierapport in Excel en pdf format van uw verificateur ontvangen. De pdf moet ondertekend zijn door uw verificateur.

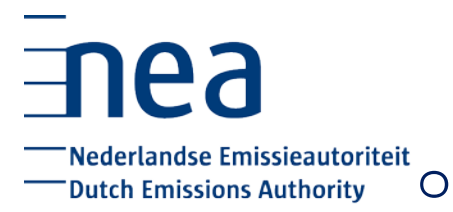

De pdf-versie van het verificatierapport bevat alle tabbladen.

## Geverifieerd emissieverslag + verificatierapport bij de NEa indienen

Uiterlijk 31 maart moeten de volgende documenten in het bezit zijn van de NEa. Deze stukken moeten via het NEa-loket worden ingediend:

- O Emissieverslag (Excel)
- O Verificatierapport (Excel)
- O Ondertekend verificatierapport (pdf)